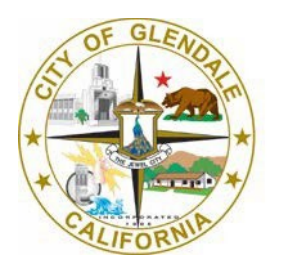

Information Technology

# Citrix Remote Access for Windows PC Users

141 N. Glendale Ave Suite 314 Glendale, CA 91206 Help@glendaleca.gov

## How to connect using Citrix Remote Access

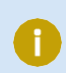

Supported browsers: Chrome, Firefox, Safari, Opera.

1. From your home computer please go to the link below and log in using your username and password.

http://remote.glendaleca.gov

2. Enter your City e-mail address and click Next.

| City of Glend           | ale  | 1    | 1 |  |
|-------------------------|------|------|---|--|
| Sign in                 | com  |      |   |  |
| Can't access your accou | nt?  |      |   |  |
| I                       | Back | Next |   |  |
| 🔍 Sign-in option        | S    |      |   |  |
| a contractor            |      | -    |   |  |

3. You will be asked to enter your **domain password**, however, if you are working remotely, you will also be asked to verify your identity via **Microsoft Multifactor Authentication** (MFA).

| ← @glendaleca.gov |         |
|-------------------|---------|
|                   |         |
| Inter password    |         |
| Password          |         |
| orgot my password |         |
|                   | Sign in |

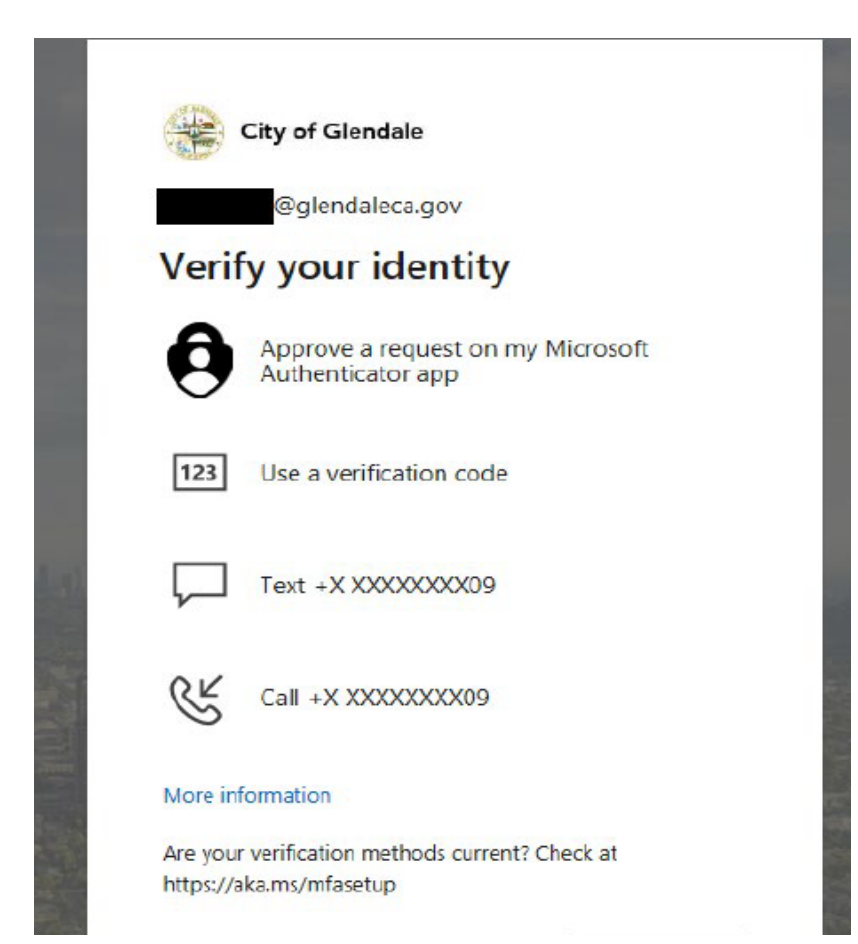

# Installing Citrix Workspace

1. Check Agree and click Download.

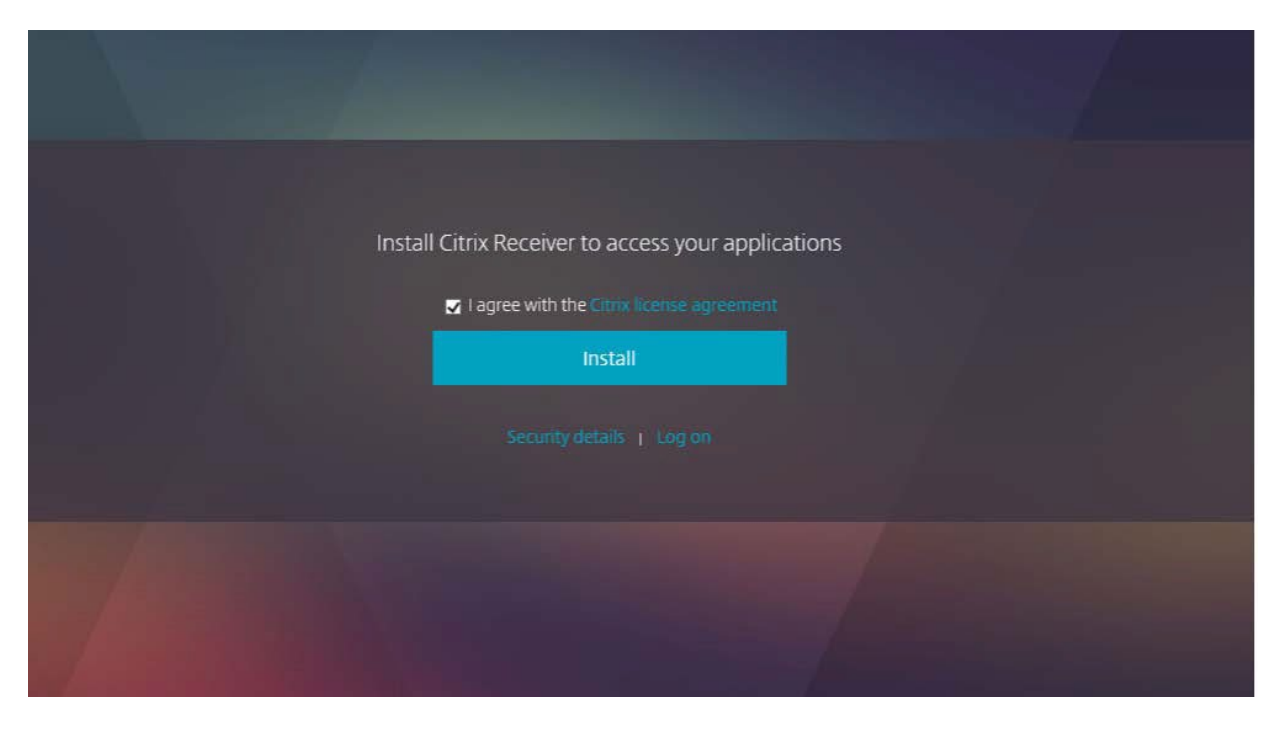

2. Once Download is complete, click **Continue**.

| Confirm installation is complete                            |  |
|-------------------------------------------------------------|--|
| Please wait while the download process begins.              |  |
| After Citrix Receiver is installed, click <b>Continue</b> . |  |
|                                                             |  |
|                                                             |  |
|                                                             |  |

3. Click **Run** to begin the installation.

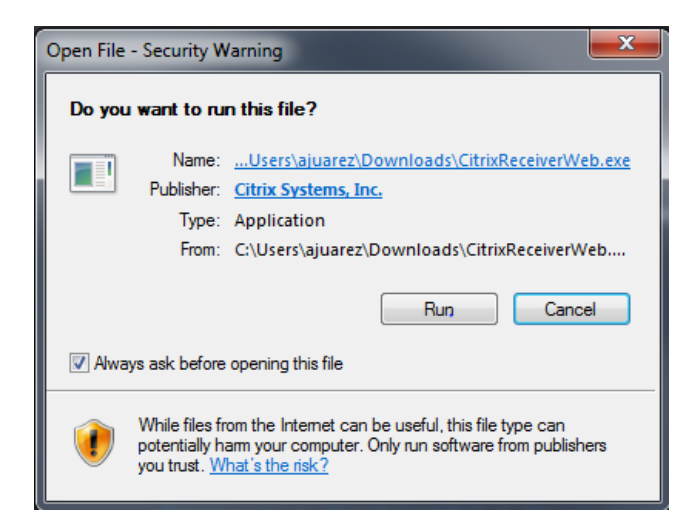

4. Click Start.

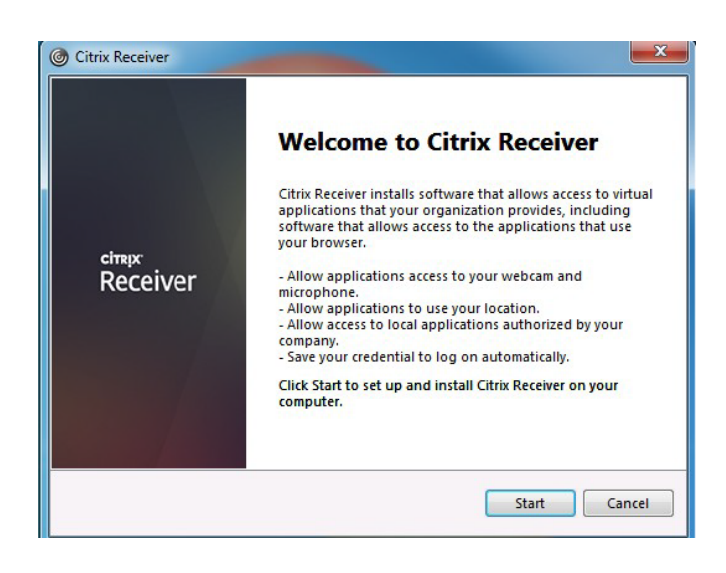

5. Accept the License Agreement and click Install.

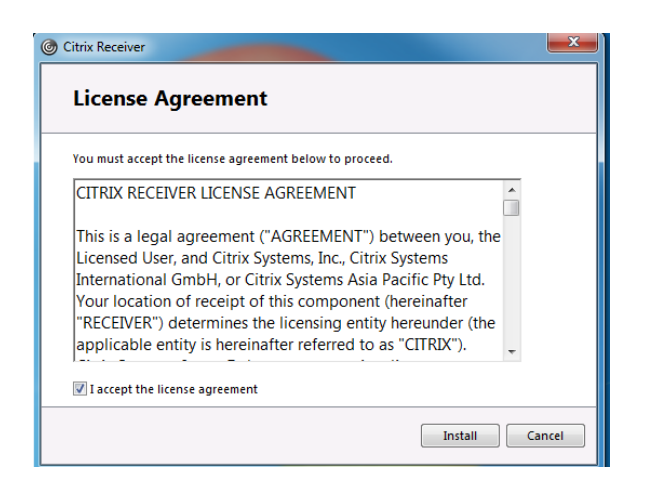

#### 6. Click Finish.

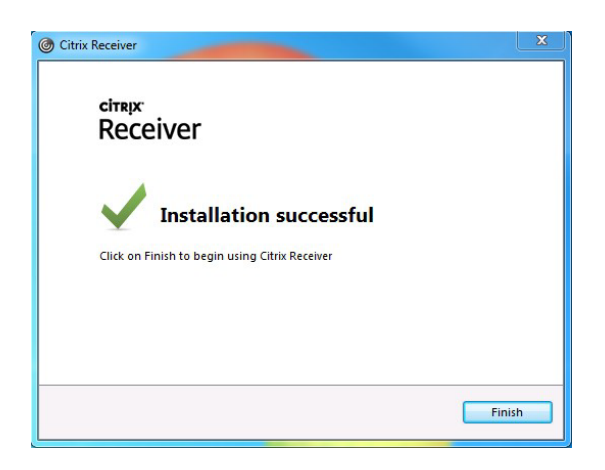

## 7. Click on the checkbox and click Launch Application.

| External Protocol Rec                                                                                                    | quest                                                                                                    |
|----------------------------------------------------------------------------------------------------|----------------------------------------------------------------------------------------------------|
| Google Chrome needs to l<br>links. The link requested is                                                                 | launch an external application to handle receiver:                                                                                                    |
| lientAssistant/reportDete                                                                                                | ctionStatus/                                                                                                    |
| YWN0aW9uPWRIdGVjdCZ                                                                                                    | zZXJ2ZXJQcm90b2NvbFZlcn                                                                                                    |
| VUcW1TdUFSQ1RraXpuN<br>d1SkFCcTNIYWZ5.                                                                                   | TIxWHVteTUwSXpUMFUzVIJMMTZpRzJDc0MwX3                                                                                                    |
| The following application                                                                                                | will be launched if you accept this request:                                                                                                    |
| "C:\Users\ajuarez\AppDat<br>'receiver://remote.glendal<br>9MSZ0cmFuc3BvcnQ9aHR<br>VUcW1TdUFSQ1RraXpuN<br>d1SkFCcTNIYWZ5" | ta\Loca\\Citrix\JCA Client\WebHelper.exe"<br>ieca.gov/Citrix/PDC-XA/clientAssistan<br>t0cHMmdGija2V0PUNEVF9NSk1WaDNHRVpGeX<br>TIxWHVteTUwSXpUMFUzVUMMTZpRzJDc0MwX3 |
| lf you did not initiate this i<br>your system. Unless you to<br>should press Do Nothing.                                 | request, it may represent an attempted attack on<br>ook an explicit action to initiate this request, you                                                           |
|                                                                                                    | for all links of this type                                                                                                    |
| Remember my choice                                                                                                    | for an integor and type.                                                                                                    |
| Remember my choice                                                                                                    |                                                                                                    |

### 8. Click Allow.

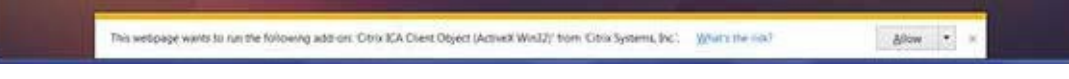

#### 9. Click on Allow.

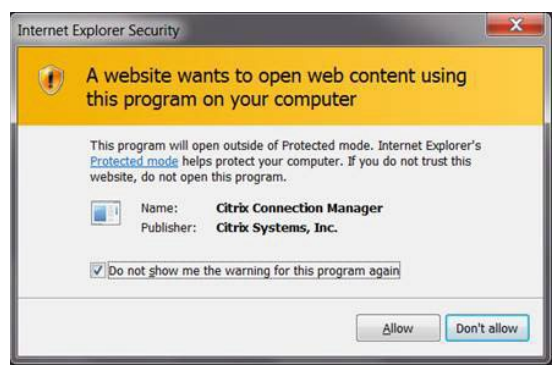

10. You should now be able to see the Remote Desktop Connection icon under Applications.

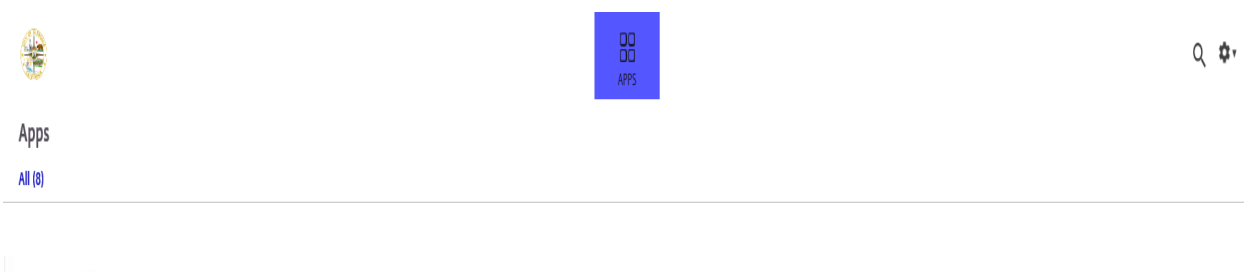

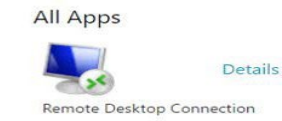

## How to connect to your work computer

1. From your browser go to the link below and log in using your domain username and password.

http://remote.glendaleca.gov

| *                           |  |
|-----------------------------|--|
| City of Glendale            |  |
| Sign in someone@example.com |  |
| Can't access your account?  |  |
| Back Next                   |  |
| 😋 Sign-in options           |  |
|                             |  |

2. Click on the Remote Desktop Connection icon to start.

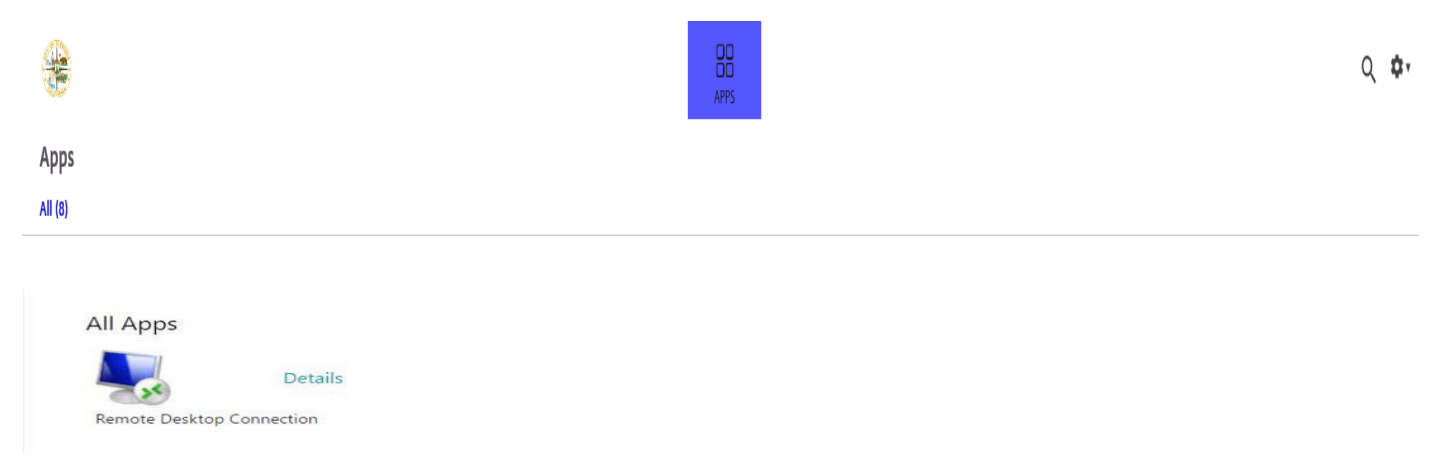

3. The application will launch.

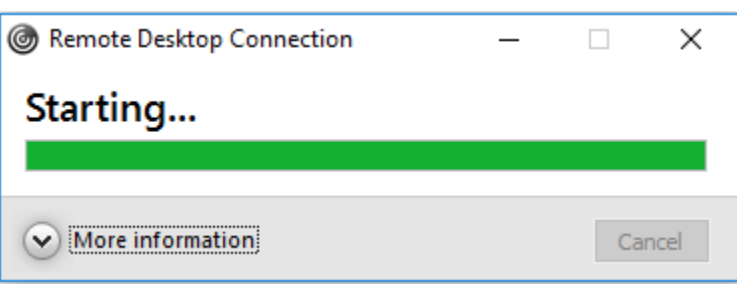

4. You may receive the following warning message, click on **Permit all access** and check the **Do not ask me again** for this site checkbox.

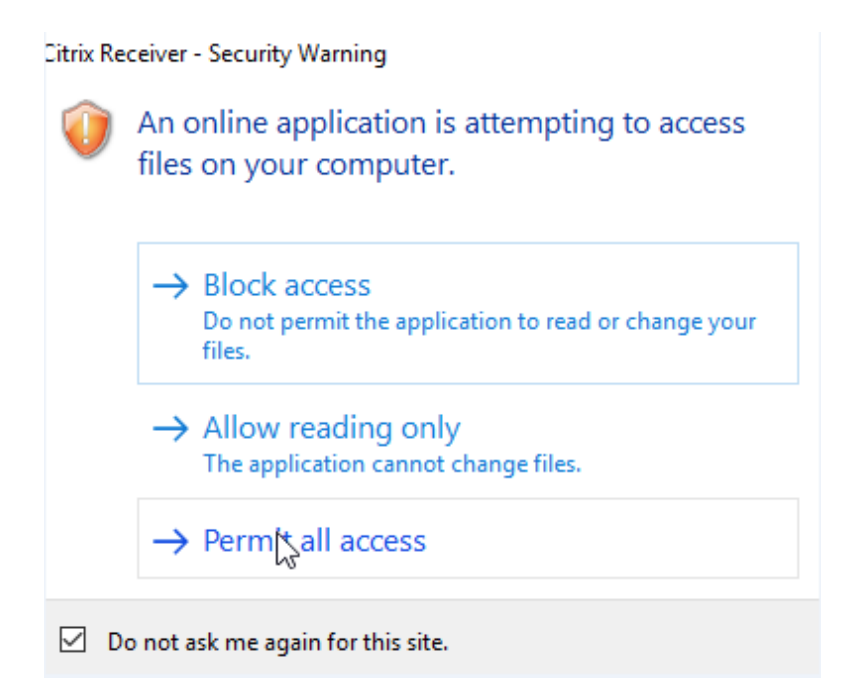

5. Enter the name or IP address of your work computer to start your session.

| -                    | Remote Deskt                  | op<br><b>1</b>         |      |
|----------------------|-------------------------------|------------------------|------|
| Computer:            | Example: computer.fabrik      | am.com 🗸               | ]    |
| User name:           | None specified                |                        |      |
| The compute<br>name. | er name field is blank. Enter | a full remote computer |      |
| () Chan ()           |                               | Cannact                | Halo |

6. To end your session, click on your name on the top right corner and click Log Off.

|     |  | APPS | Q                |
|-----|--|------|------------------|
| ops |  |      | Moreno, Luis     |
| (8) |  |      | Account Settings |
|     |  |      | About            |
|     |  |      | Log off          |

7. Your session will automatically log off after 20 minutes of inactivity.

| Co D Contrat                       | *** |
|------------------------------------|-----|
|                                    |     |
|                                    |     |
|                                    |     |
|                                    |     |
|                                    |     |
|                                    |     |
|                                    |     |
|                                    |     |
| Very house beyond all a second the |     |
| Tou have kiggled on successionly.  |     |
| Log On                             |     |
|                                    |     |
|                                    |     |
|                                    |     |
|                                    |     |
|                                    |     |
|                                    |     |
|                                    |     |
|                                    |     |
|                                    |     |

CITRIX REMOTE ACCESS FOR WINDOWS PC USERS - MAY 2023